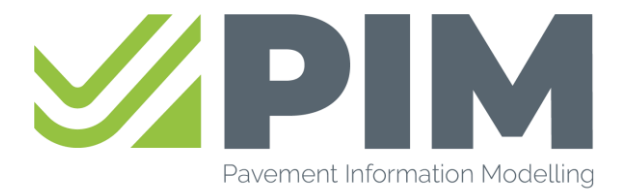

#### Handleiding Asfaltbestellen.nl als extern bedrijf

## Handleiding om asfaltbestellen te gebruiken

#### Randvoorwaarden

- Je hebt een account nodig om <u>www.asfaltbestellen.nl</u> te kunnen gebruiken. Dit account is aan te vragen via <u>www.asfaltbestellen.nl</u>.
- De asfaltcentrale moet de planning in PIM gebruiken om de aanvragen ook te kunnen ontvangen
- Neem van te voren altijd contact op met de asfaltcentrale om na te vragen of de centrale gebruik maakt van de PIM planning.
- De functionaliteit van automatisch inlezen van planningen wordt in dit stadium nog niet getest. Dat zal in een later stadium komen.

## Aanmelden

- Om je aan te melden op asfaltbestellen.nl kun je de volgende stappen doorlopen:
  - 1. Ga naar <u>www.asfaltbestellen.nl</u>
  - 2. Klik op 'inschrijven'
  - 3. Vul de eigen gegevens in. De gekozen asfaltcentrales zijn informatief. Om meerdere asfaltcentrales te kiezen kun je met CTRL en linker muistoets er meerdere kiezen

| 4. | Vink aan dat je geen | bot (computer) | bent en dien d | de aanmelding in. |
|----|----------------------|----------------|----------------|-------------------|
|----|----------------------|----------------|----------------|-------------------|

| Voornaam                                                 | Achternaam |
|----------------------------------------------------------|------------|
| Voornaam                                                 | Achternaam |
| Emailadres                                               |            |
| Emailadres                                               |            |
| Bedrijf                                                  |            |
|                                                          |            |
| Bedrijf                                                  |            |
| Bedrijf<br>Bij welke asfaltcentrale(s) wilt u bestellen? |            |
| Bedrijf<br>Bij welke asfaltcentrale(s) wilt u bestellen? |            |
| Bedrijf<br>Bij welke asfaltcentrale(s) wilt u bestellen? |            |
| Bedrijf<br>Bij welke asfaltcentrale(s) wilt u bestellen? |            |
| Bedrijf<br>Bij welke asfattcentrale(s) wilt u bestellen? |            |

5. De aanvraag wordt naar PIM gestuurd. Vanuit PIM wordt er contact opgenomen om de aanmelding verder af te ronden. Bij akkoord ontvang je de juiste gegevens en kun je ook inloggen.

#### Inloggen

- Inloggen gebeurt met je eigen bedrijfsaccount, en kan niet met een prive emailadres. Wij koppelen jouw bedrijfsaccount aan het account van asfaltbestellen.nl.
- Het inloggen gaat via Microsoft en daarvoor gebruik je de eigen inloggegevens. Het inloggen wordt door Microsoft gedaan. Wij weten niet wat jouw wachtwoord is.
- Voor het inloggen op <u>www.asfaltbestellen.nl</u> is 2 factor authenticatie verplicht. Na inloggen bij asfaltbestellen.nl wordt je doorverwezen om de 2 factor authenticatie in te stellen via de authenticator app van Microsoft, of via een sms code.

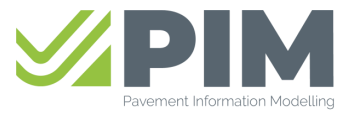

#### Bladnummer 2/6

### Gebruik

- Na inloggen kom je op de 'thuis' pagina van asfaltbestellen.nl.

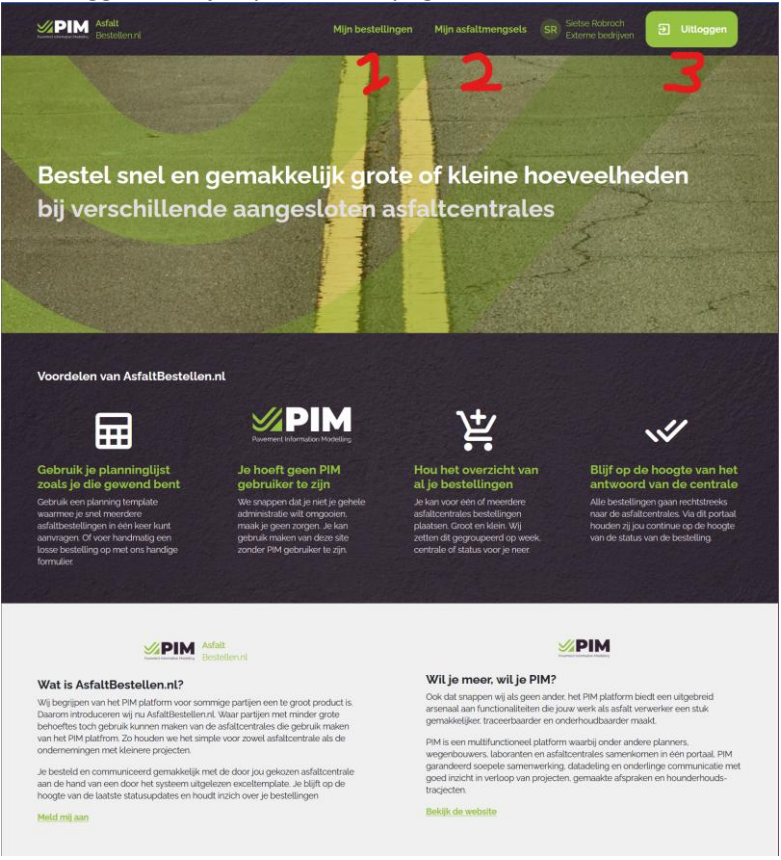

De pagina kent de volgende keuzes:

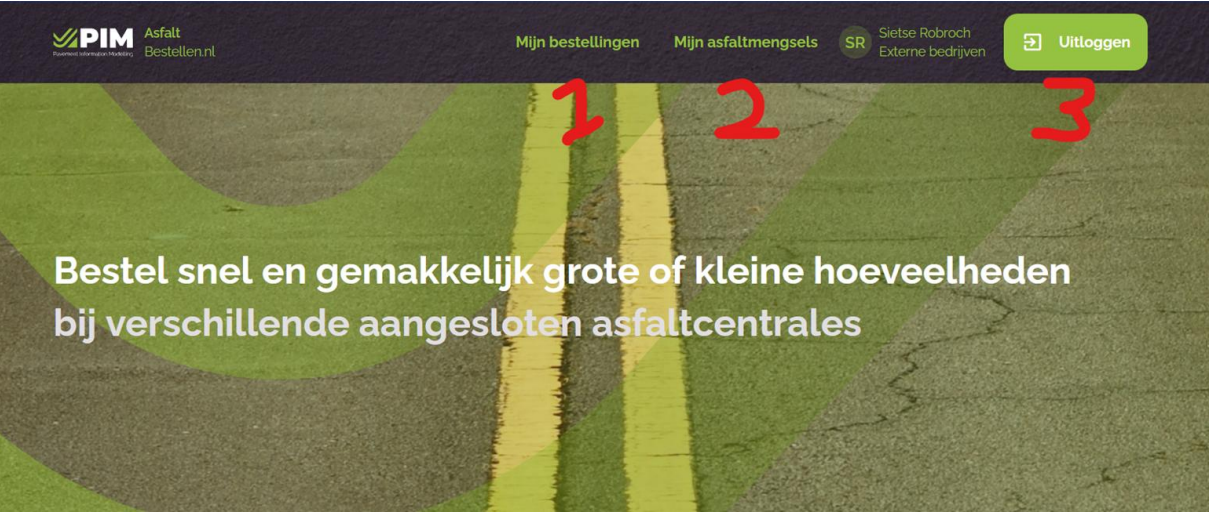

- 1. Bij 'mijn bestellingen' heb je het overzicht van de bestellingen die je bij asfaltcentrales hebt gedaan.
- 2. Bij 'mijn asfaltmengsel' heb je inzicht in de beschikbare asfaltcentrales en de beschikbare asfaltmengsels die je kunt bestellen.
- 3. Bij 'uitloggen' kun je uitloggen uit de applicatie.

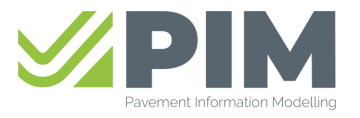

# Mijn asfaltmengsel

- Onder het menu 'mijn asfaltmengsels' staan per asfaltcentrale de asfaltmengsels die je kunt bestellen.
- Per mengsel staan:
  - 1. De mengselcode en naam
  - 2. De RAW toepassingsgebieden (Mengseltypes)
  - 3. De verloopdatum van de typetest
- Je kunt zoeken in de mengsels door in de witte balk zelf wat in te typen, of door een asfaltcentrale te kiezen in het filter.
- Als er mengsel staan die met je zijn gedeeld dan is de regel van de centrale wit. Als de centrale wel het bestellen via Asfaltbestellen.nl ondersteund, maar die heeft geen mengsels met jou gedeeld, dan is de balk rood.
- Als een mengsel niet in de lijst staat bij de centrale dan moet je bij de betreffende centrale toegang vragen.

| n asfaltmengsels                                        |                                                                                                    |                            |                           |
|---------------------------------------------------------|----------------------------------------------------------------------------------------------------|----------------------------|---------------------------|
| een mengsel wat ik kan bestellen                        | Asfaltcentr                                                                                                    | ales                       |                           |
| loek bijv. op naam of code van het asfaltmengsel        |                                                                                                    | ~                          | Q Zoeken                  |
| <b>nda:</b> Wat betekenen de kleuren?                   |                                                                                                    | 🔵 Toegang 🛑 Geen toe       | egang <u>Verberg lege</u> |
| ACH Zwijndrecht Asfaltcentrale Heijmans Zwijndrecht     | +31 78 612 81 48                                                                                                    | 🗹 info@heijmans.nl         | ٦                         |
| Je hebt toegang gekregen tot de volgende asfaltmengsels |                                                                                                    |                            |                           |
| Code en omschrijving                                    | Mengseltypes                                                                                                    | Verloopdatum typeonderzoek |                           |
| #AP22460 - AC 16 Base Bin 30/45 60% PR SummerBase       | AC bin TL-C, AC base OL-IB, AC base OL-A<br>AC base OL-B, AC base OL-C, AC bin TLZ-<br>IB, AC bin TLZ-B, AC bin TL-IB, AC bin TLZ-<br>C, AC bin TL-A, AC bin TL-B | 01-01-2028                 |                           |
| #AP51200 - Micro-asfalt                                 |                                                                                                    | 01-01-2028                 |                           |
| #AP72130 - AC 16 Surf 50/70 30% PR DL-A BeStone         | AC surf DL-IB, AC surf DL-A, AC surf DL-B, AC surf DL-C                                                                                                    | 01-01-2028                 |                           |
| ANH AsfaltNu 's-Hertogenbosch                           | +31 73 624 77 85                                                                                                    | ☑ info@groengoud.nl        | â                         |
| Je hebt toegang gekregen tot de volgende asfaltmengsels |                                                                                                    |                            |                           |
| Code en omschrijving                                    | Mengseltypes                                                                                                    | Verloopdatum typeonderzoek |                           |
| #64407 - AC 11 Surf BeStone naam aanpassen test 2       | AC surf DL-IB, AC surf DL-A, AC surf DL-B, AC surf DL-C                                                                                                    | 19-06-2025                 |                           |
| #86400 - SMA-NL 8B 70/100 Bestone                       | SMA-NL B                                                                                                    | 01-01-2028                 |                           |
| #ANTestoooz - AC 11 Surf BeStone naam aanpassen test    | AC surf DL-IB, AC surf DL-A, AC surf DL-B, AC surf DL-C                                                                                                    | 01-01-2028                 |                           |
| #anzo46ov1 - AC 16 Bin/Base 30/45 60%PR                 | AC bin TL-C, AC base OL-IB, AC base OL-E<br>AC base OL-C, AC bin TLZ-IB, AC bin TLZ-<br>B, AC bin TL-IB, AC bin TLZ-C, AC bin TL-B                                | 01-01-2028                 |                           |
| #an84900v1 - DZOAB 16 70/100                            | DZOAB. PA Watervoerend                                                                                                    | 01-01-2028                 |                           |
|                                                         |                                                                                                    |                            |                           |

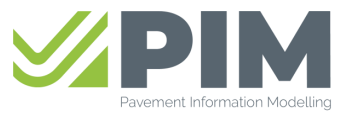

Bladnummer 4/6

# Mijn bestellingen (algemeen)

- Onder het menu 'mijn bestellingen' staan alle bestellingen die je hebt gedaan.

| <b>Overzicht v</b><br>bij verschill                                                                                               | <b>van jouw beste</b><br>ende asfaltcer                              | <b>ellingen</b><br>ntrales                 |                                       | ¥ N                                                         | lieuwe bestelling                       |
|----------------------------------------------------------------------------------------------------|----------------------------------------------------------------------|--------------------------------------------|---------------------------------------|-------------------------------------------------------------|-----------------------------------------|
| Groepeer bestellingen op Asfalt<br>Vind één van jou bestellingen<br>Zoek bijv. op asfaltcentral<br>Legenda: Wat betekenen de kler | centrale Datum Status<br>le, werkomschrijving of mengseltyp<br>uren? | e                                          | Periode van Per<br>26 - 06 - 2023 🗂 🛛 | <b>iode tot</b><br>dd - mm - jjjj 🖻<br>beoordeling 🌘 Afgewe | Q Zoeken<br>szen <u>Verberg legenda</u> |
| AFCILI-vknac AFC ilion Bestellinggegevens                                                                                         | X<br>Bestelling voor                                                 | Voor werk                                  | Uitvoerder                            | Aantal ritten                                               | Acties                                  |
| 26 jun. (wk 26)<br>⊙ ID #EXTA00014761                                                                                             | 50 ton asfalt<br>#19586T - PA 16                                     | O Utrecht                                  | Esther<br><sup>23</sup> 0878687576    | 2 auto(s)                                                   |                                         |
| o1 jul. (wk 26)                                                                                                    | 100 ton asfalt<br>Hit #AfrMolinst - AC 14 Surf Fluist.               | <pre>Project 1A<br/>⊙ Utrecht</pre>        | Esther<br>의 0612345 test@test         | 4 auto(s)<br>08:00 - 12:00                                  |                                         |
| o2 jul. (wk 26)                                                                                                    | 120 ton asfalt<br>1114 #AfrMolInst - AC 14 Surf Fluist.              | Project 1ABC           O         Amsterdam | EstherV<br>의 06123456789 testA        | 6 auto(s)                                                   |                                         |
| o2 jul. (wk 26)                                                                                                    | 100 ton asfalt<br>H4 #AfrMolInst - AC 14 Surf Fluist.                | Project 1A           O         Utrecht     | Esther<br>음<br>0612345 test@test      | <b>5 auto(s)</b><br>08:00 - 10:00                           |                                         |
| og jul. (wk 27)<br>ID #EVo3                                                                                                    | 80 ton asfalt<br>#AfrMolInst - AC 14 Surf Fluist_                    | Project 1BB                                | Esther<br>은 0612345 test@test         | 4 auto(s)                                                   |                                         |
| 07 jul. (wk 27)<br>D #EXTA00014787                                                                                                | zo ton asfalt<br>II↓ #AfrMolInst - AC 14 Surf Fluist.                | O Amsterdam                                | <b>Esther</b><br>은 068374749          | 2 auto(s)<br>→ 08:00 - 12:00                                |                                         |
| 17 jul. (wk 29)<br>D #EXTA00014788                                                                                                | 300 ton asfalt<br>#AfrMolInst - AC 14 Surf Fluist.                   | OW12<br>Ceerdam                            | <b>Esther</b><br>왕<br>06445975927     | <b>3 auto(s)</b><br>08:00 - 12:00                           |                                         |
| 18 jul. (wk 29)<br>D #EXTA00014789                                                                                                | 200 ton asfalt<br>H #AfrMolinst - AC 14 Surf Fluist.                 | QW12A<br>O Kwakel                          | Esther<br>action of 33293834          | <b>2 auto(s)</b><br>09:00 - 12:00                           | 0                                       |

- Met de knoppen 'asfaltcentrale', 'datum', en 'status' kun je groeperen op deze items.
- In de filters daaronder kun je zelf wat intypen, of een datumrange aangeven. Na zoeken wordt er gefilterd.
- De planningsregels kennen 3 statussen:
  - 1. Goedgekeurd (groen): de planningsregel is door de asfaltcentrale goedgekeurd.
  - 2. Wacht op beoordeling (blauw): De planningsregel in ingediend bij de asfaltcentrale, maar deze heeft nog niet gereageerd met goedgekeurd of afgewezen.
  - 3. Afgewezen (rood): De asfaltcentrale heeft de aanvraag afgewezen. Mogelijk heeft de centrale een opmerking toegevoegd met de reden. Je kunt de planningsregel wel aanpassen en opnieuw aanbieden.

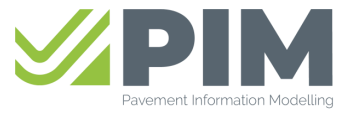

Bladnummer 5/6

## Mijn bestellingen (nieuwe bestelling)

- Met de knop 'nieuwe bestelling' kun je een nieuwe aanvraag doen.
- Kies de asfaltcentrale en kies vervolgens 'voeg handmatig een bestelling in'.

| 5 | Asfalt<br>Bestellenni                                                                                                    | Mijn bestellingen                                 | Mijn asfaltmengsels           | SR Setse Robroch<br>Externe bedrijven | 1 Uitloggen             |  |
|---|----------------------------------------------------------------------------------------------------|---------------------------------------------------|-------------------------------|---------------------------------------|-------------------------|--|
| ( | Nieuwe bestelling                                                                                                    |                                                   |                               |                                       |                         |  |
| 1 | Begin met bestellen                                                                                                    |                                                   |                               |                                       |                         |  |
|   | 岸 Bekijk templates                                                                                                    |                                                   |                               |                                       |                         |  |
|   |                                                                                                    |                                                   |                               |                                       |                         |  |
| ı | Lever gegevens aan                                                                                                    |                                                   |                               |                                       |                         |  |
| j | ie kan gebruik maken van de handmatige invoer of laat een <mark>planningtem</mark><br>een paar losse bestellingen wilt doen, kan dat natuurlijk ook altijd met de | plate uitlezen. Voor groter<br>handmatige invoer. | re bestellingen is het gemakk | elijker om gebruik te maken           | van de template. Als je |  |
|   | Maak je keuze                                                                                                    |                                                   |                               |                                       |                         |  |
| S | selecteer eerst de asfaltcentrale waar je asfalt wilt bestellen, daarna kun j                                                                                     | e een CSV bestand select                          | eren voor die asfaltcentrale. |                                       |                         |  |
|   | 3ij welke asfaltcentrale wilt u bestellen?                                                                                                    |                                                   |                               |                                       |                         |  |
| 1 | AFC Noord Zuid                                                                                                    |                                                   |                               |                                       |                         |  |
| 2 | Ê                                                                                                    |                                                   |                               | Ħ                                     |                         |  |
| ~ | Voer handmätig de bestelling in                                                                                                    |                                                   | Laat de beste                 | llingen uit je planningstem           | slate lezen             |  |
|   | Voer per asfaltcentrale de handmatige aanvraag in                                                                                                    |                                                   | Drag a                        | nd drop of <u>zoek in je comput</u>   | er                      |  |

Het volgende scherm wordt getoond:

- Vul alle noodzakelijk velden in. Bij mengsels kun je alleen mengsels kiezen waar jij ook gebruiker van bent, voor die specifieke asfaltcentrale.
- Wanneer je een tweede bestelling wilt maken kun je direct op de + knop klikken. Het moet dan wel een bestelling zijn bij dezelfde asfaltcentrale.
- Wanneer alle gegevens zijn ingevuld, klik dan op 'verstuur bestelling'. De aanvragen worden naar de centrale gestuurd.
- Het kan een paar minuten duren alvorens de bestellingen ook in de planning zichtbaar zijn. Mogelijk moet je het scherm even verversen.
- De planning komt als 'wachten op beoordeling' terug in het menu 'mijn bestellingen'.

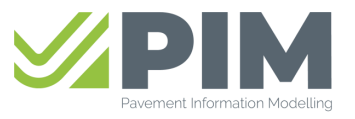

Bladnummer 6/6

## Mijn bestellingen (wijzigingen)

- Als je een bestelling hebt gemaakt kun je deze bekijken, wijzigen of verwijderen.
  - 1. Bij het bekijken kun je zien wat de status van de aanvraag is. Let wel dat een planning bij een centrale alleen gebruikt kan worden als deze is goedgekeurd.
  - 2. Bij het verwijderen wordt de asfaltcentrale geïnformeerd dat de bestelling is geannuleerd. De bestelling wordt uit jouw lijst verwijderd.

| AFCILI-vknac AFC ilion              | าx                                                |                   |                                |                                   |        |
|-------------------------------------|---------------------------------------------------|-------------------|--------------------------------|-----------------------------------|--------|
| Bestellinggegevens                  | Bestelling voor                                   | Voor werk         | Uitvoerder                     | Aantal ritten                     | Acties |
| o5 juL (wk 27)                      | 80 ton asfalt<br>#AfrMolInst - AC 14 Surf Fluist. | Project 1BB       | Esther<br>의 0612345 test@test. | 4 auto(s)<br>                     |        |
| o7 jul. (wk 27)                     | 20 ton asfalt<br>HAfrMolInst - AC 14 Surf Fluist. | <pre></pre>       | <b>Esther</b><br>의 068374749   | <b>2 auto(s)</b><br>08:00 - 12:00 | 0      |
| 17 jul. (wk 29)<br>iD #EXTA00014788 | 300 ton asfalt<br>#AfrMolInst - AC 14 Surf Fluist | QW12<br>O Leerdam | <b>Esther</b><br>의 06445975927 | <b>3 auto(s)</b><br>08:00 - 12:00 |        |

- Door op het groene potloodje te klikken kan de bestelling worden gewijzigd.
  - 1. De velden kunnen worden aangepast.
  - 2. Na aanpassen kan de wijziging bevestigd worden. In dat geval wordt de gewijzigde aanvraag weer opnieuw naar de centrale verstuurd. Afhankelijk wat er gewijzigd is, moet de centrale opnieuw akkoord geven.
  - 3. Projectnaam en nummer kunnen niet meer worden aangepast. Als het een ander project betreft, moet deze bestelling worden verwijderd en een nieuwe bestelling worden aangemaakt. Het zelfde geldt voor het geval de asfaltcentrale verkeerd is gekozen.

| Uitgelezen data<br>20 ton asfalt<br>H AfrMolinst - AC 14 Surf Fluiste<br>X OxProject X<br>Arnsterdam<br>Opmerkingen asfaltcentrale<br>Ja hoor is prima aangekomen. | efalt 🔅 07 jul. (wk 27)                                                                                                    | 2 auto(s)<br>0800 - 1200<br>Esther<br>≥ 068374749 |     |
|----------------------------------------------------------------------------------------------------|----------------------------------------------------------------------------------------------------|---------------------------------------------------|-----|
| Pas je gegevens aan<br>Wanneer moet de bestelling word<br>Gewenste leverdatum                                                                                      | ien geleverd?                                                                                                    |                                                   |     |
| 07 - 07 - 2023                                                                                                    | ( The state of the state of the | (due to to:                                       |     |
| 2 auto's                                                                                                    | 08:00                                                                                                    | 12:00                                             |     |
| Wat wil je bestellen?                                                                                                    |                                                                                                    |                                                   |     |
| Mengsel<br>AfrMolinst AC 14 Surf Fluister                                                                                                    | falt                                                                                                    | Hoeveetheid<br>20                                 | ton |
| Voor welk werk?                                                                                                    |                                                                                                    |                                                   |     |
| Projectnaam<br>Project X                                                                                                    | Projectnummer<br>XXX                                                                                                    | Locatie<br>Amsterdam                              |     |
| Wie is de uitvoerder?                                                                                                    |                                                                                                    |                                                   |     |
| Uitvoerder<br>Esther                                                                                                    | Telefoonnummer<br>068374749                                                                                                    | Emailadres (optioneel)                            |     |
| Opmerking voor de asfaltcentrale                                                                                                    |                                                                                                    |                                                   |     |
| Opmerking voor de asfaltcentrate lopti<br>Dit is een opmerking voor de                                                                                             | <sup>oneel</sup><br>asfaltcentrale. Komt deze aan?                                                                                                    |                                                   |     |
|                                                                                                    |                                                                                                    |                                                   | _   |